## **Book URL Crew**

## (India's Largest Work from Home Platform)

Dear User, now Book URL is back with call center activity. You can join any time with single click. <u>https://crew.bookurl.info</u>

## How to Register:-

Go to <u>https://crew.bookurl.info</u> and enter your mobile number and click on Get OTP

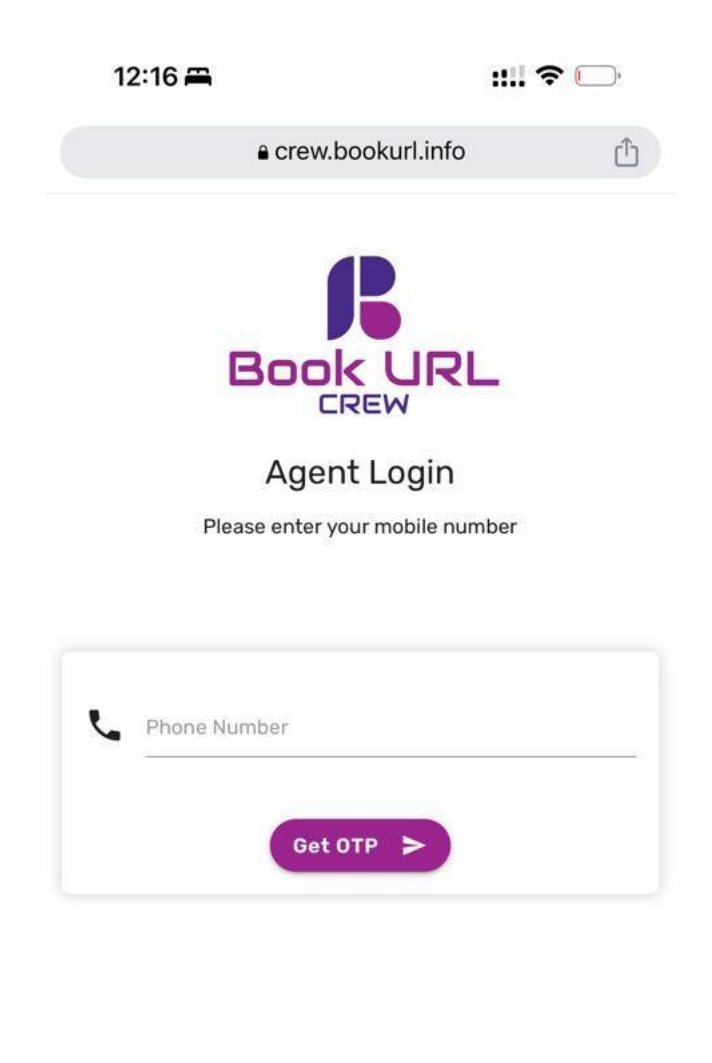

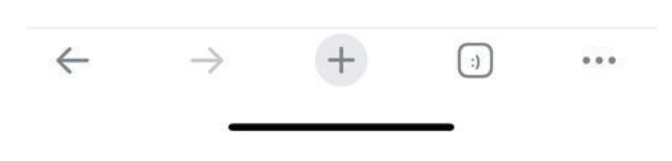

After receiving OTP, enter and click on Verify

(Please wait until you receive OTP, it may take few seconds)

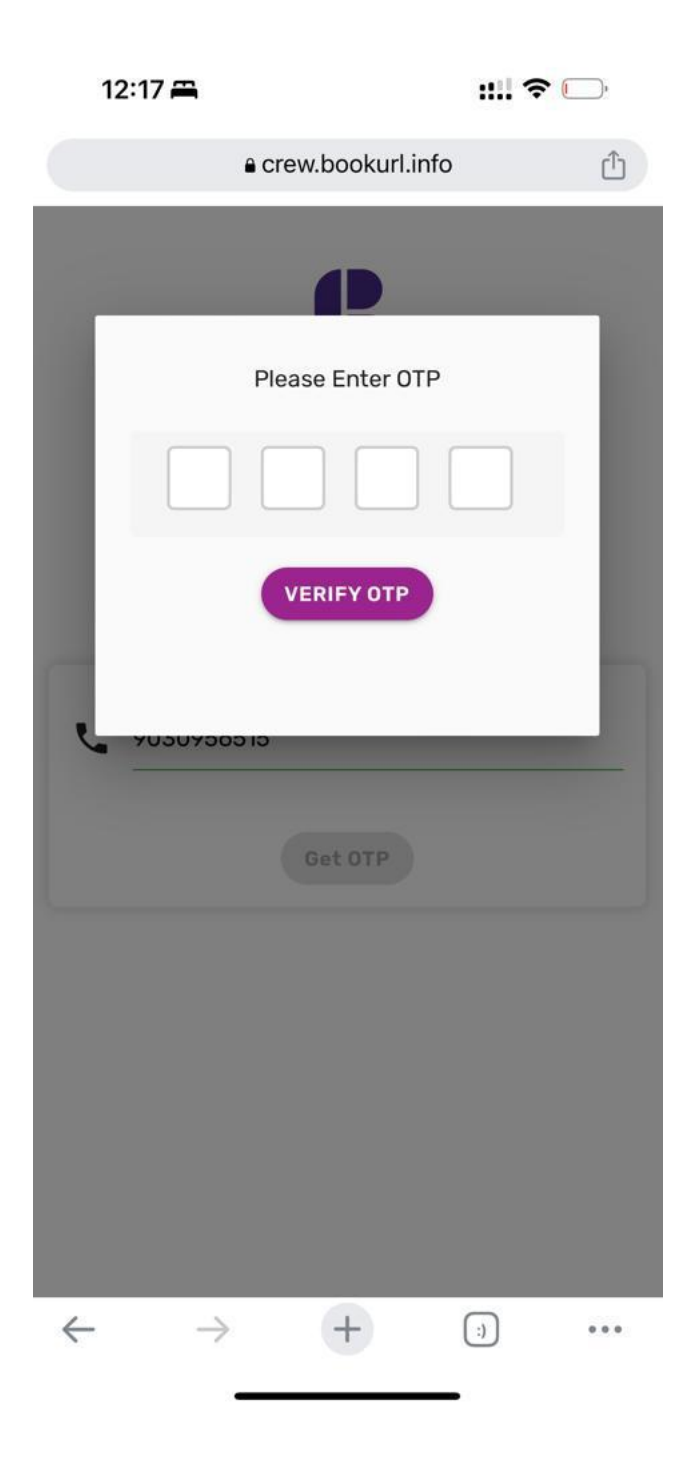

If you are first time signing up then it will ask to fill profile with few fields

| 12:3   | 37 🛋                                                                   |             | ::!! 중 □                                                   |     |  |  |
|--------|------------------------------------------------------------------------|-------------|------------------------------------------------------------|-----|--|--|
|        | € cr                                                                   | ew.bookurl. | info                                                       | Û   |  |  |
|        | Update Profile                                                         |             |                                                            |     |  |  |
| 8      | First Name                                                             |             |                                                            |     |  |  |
| 2      | Last Name                                                              |             |                                                            |     |  |  |
| $\geq$ | Email                                                                  |             |                                                            |     |  |  |
|        | Address                                                                |             |                                                            |     |  |  |
| Selec  | t Language                                                             |             |                                                            |     |  |  |
|        | Telugu<br>English<br>Kannada<br>Marathi<br>Gujarati<br>Punjabi<br>Urdu |             | Hindi<br>Tamil<br>Malayalam<br>Bengali<br>Odia<br>Assamese |     |  |  |
| ~      | $\rightarrow$                                                          | Update >    | ;)                                                         | ••• |  |  |

Here, you **Select Languages** as per your communication skills, based on this selection only, calls will be allotted to you, you can select more than one language if you want to attend more calls After clicking **Update**, it will open your Dash Board, there click on **Tasks** tab. In **Tasks** tab you will find today's live campaigns. In which, you can select by clicking **Start** button for any campaign which you wants to make calls.

| 12:17 🛱      | ::!! <b>?</b> 🕞 |  |  |
|--------------|-----------------|--|--|
| € crew.boo   | okurl.info 🖞    |  |  |
| Book URL     | Logout          |  |  |
| Tasks        | Earnings        |  |  |
| Bank Details | Account         |  |  |

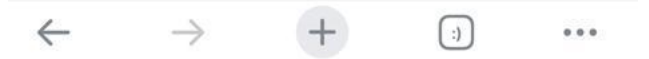

Once you click on the **Start** button you will find text message of that campaigns information which you have to talk with end user.

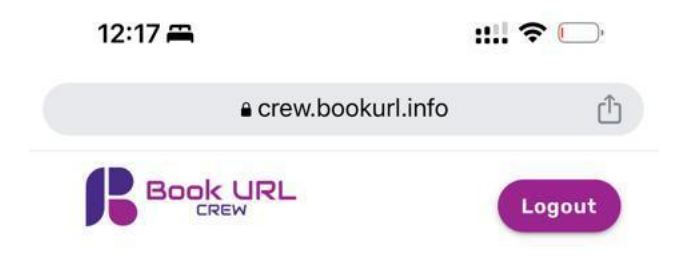

| Task ID   | Task Title                            | Points | End<br>Date        | Action |
|-----------|---------------------------------------|--------|--------------------|--------|
| BC0000002 | Hyderabad Real<br>Estate Campaign - 1 | 1      | 20-<br>07-<br>2023 | Start  |
| BC0000001 | BU_Campaign_1                         | 0      | 15-<br>07-<br>2023 | Start  |

Available Tasks

Note: 1 Point is equivant to 1 INR

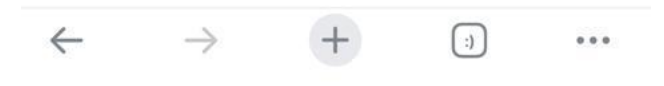

After reading campaigns information thoroughly then start the campaign by clicking **Start Call** button.

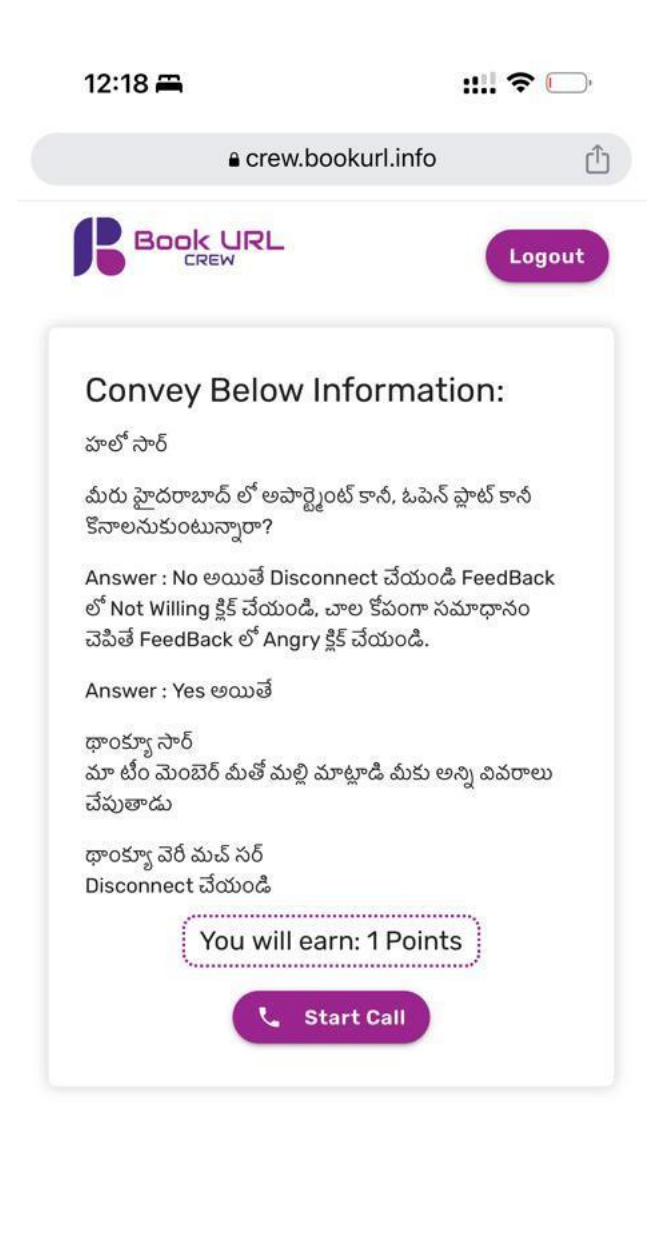

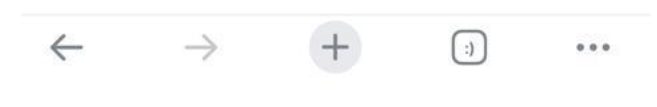

You will receive call from Book URL server number, lift that call and wait till it makes another call to end user. Then politely speak to end user about campaigns information quick and short to save the call tariff amount.

After disconnecting the call you will find two buttons.

- 1) Call Answered
- 2) Not Answered

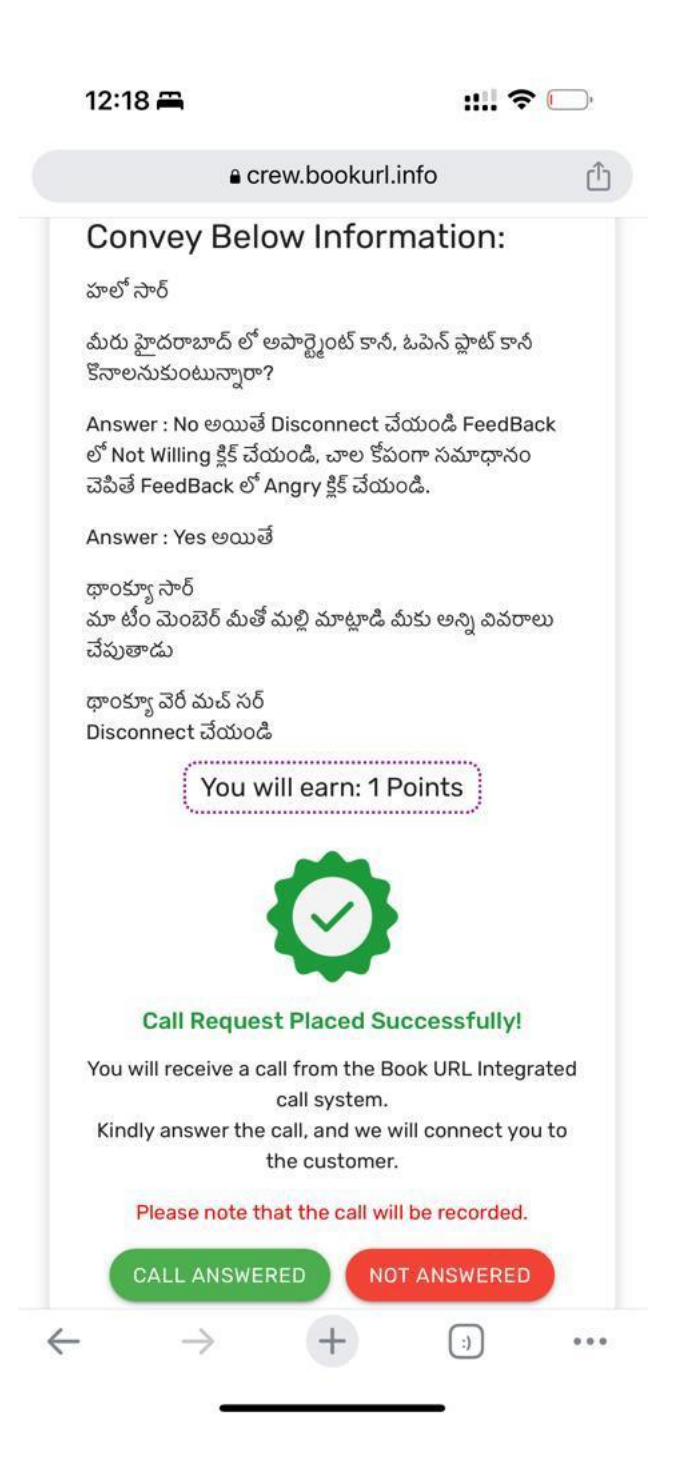

If you click on Call Answered you will find three options

- a) Angry
- b) Not Willing
- c) Willing

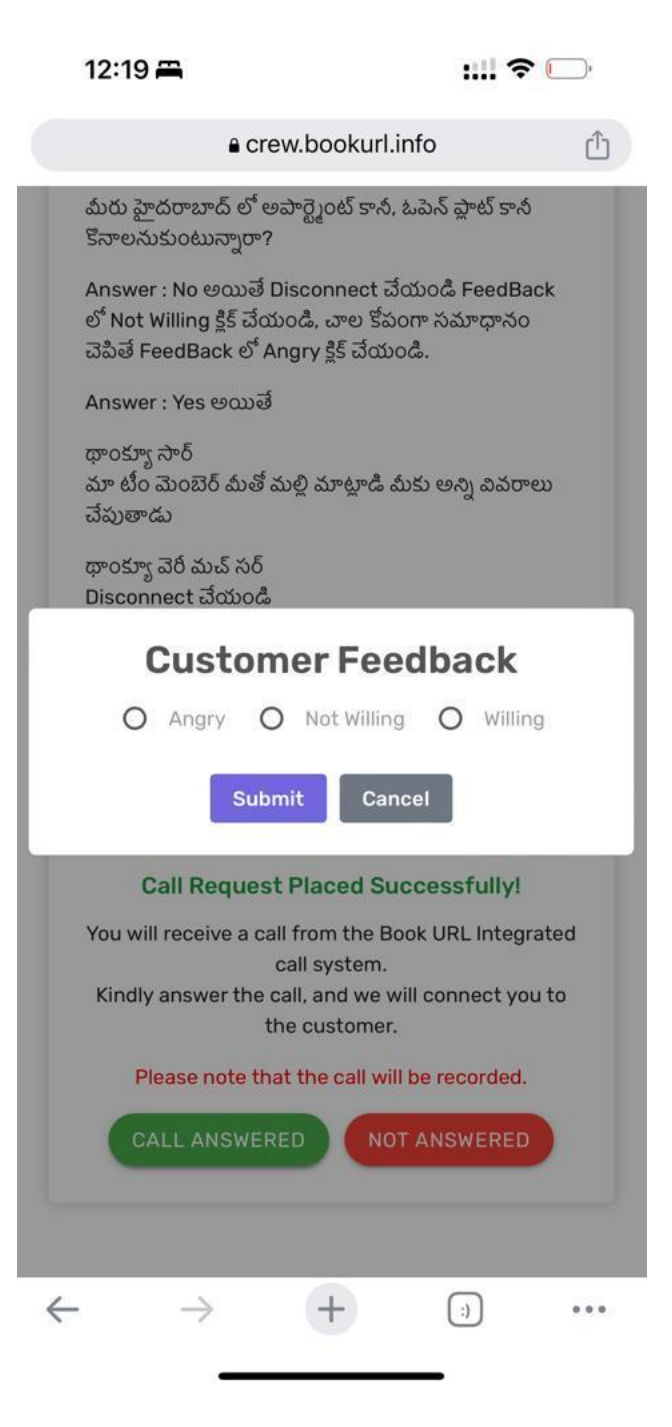

Based on the end user behavior, please give feedback from above three option.

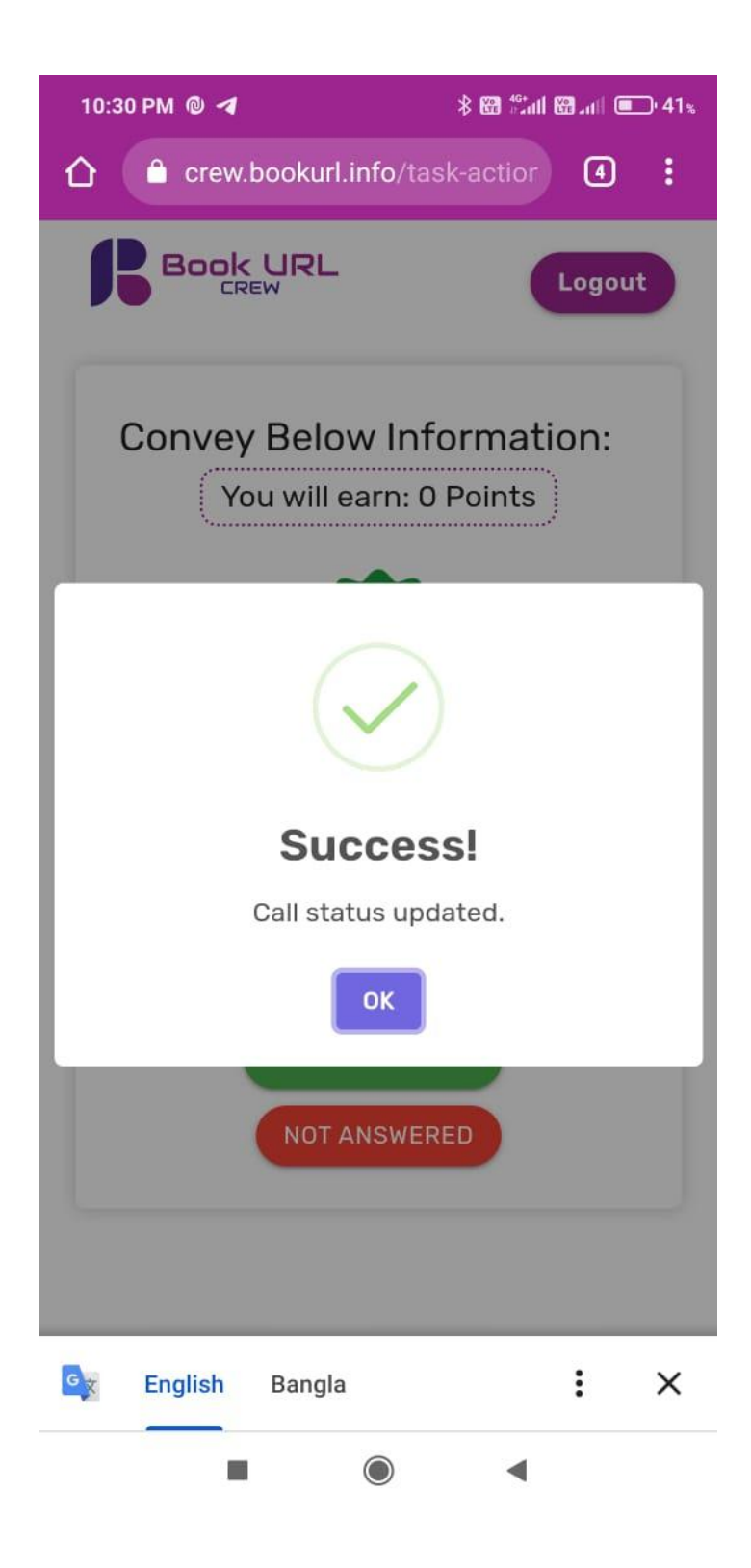

If call is not connected then click on **Not Answered.** Then you will be given another end user to call.

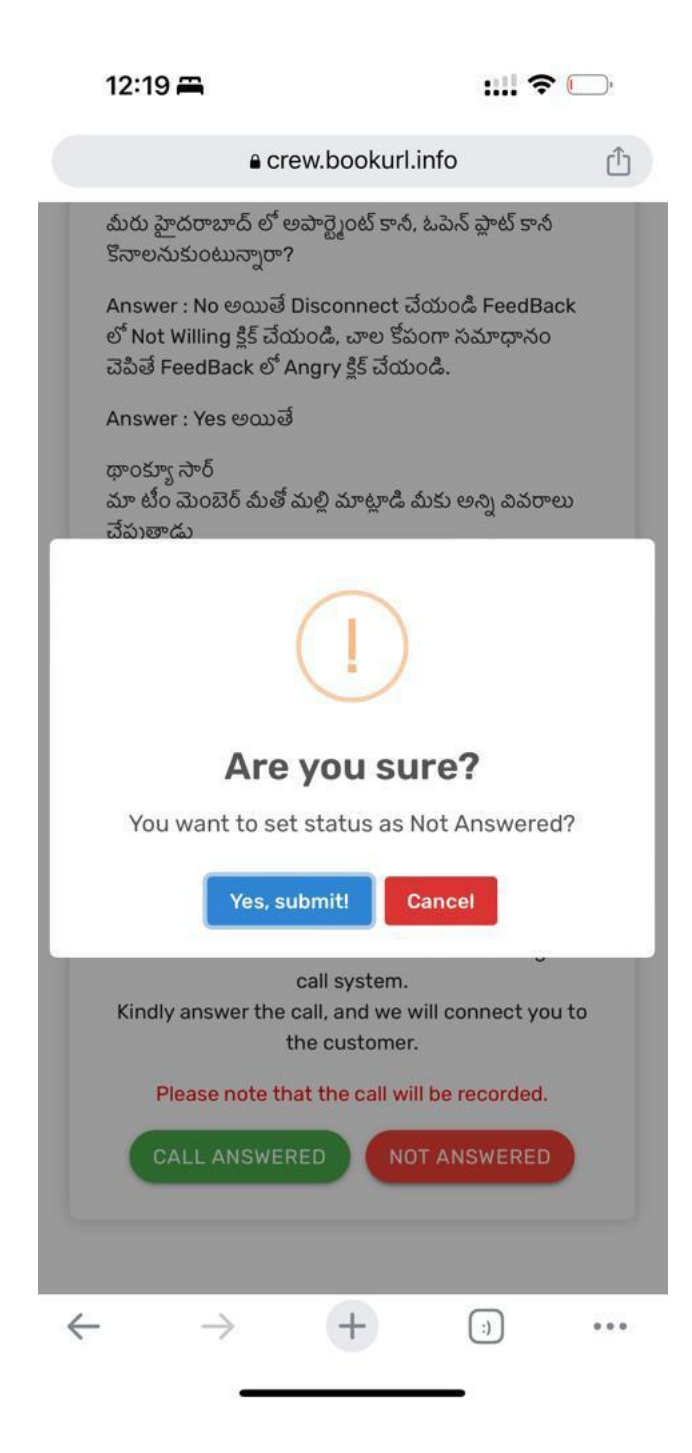

When your call is connected, then you will be paid according to campaign rate. It will be shown in your dash board **Earnings** Tab.

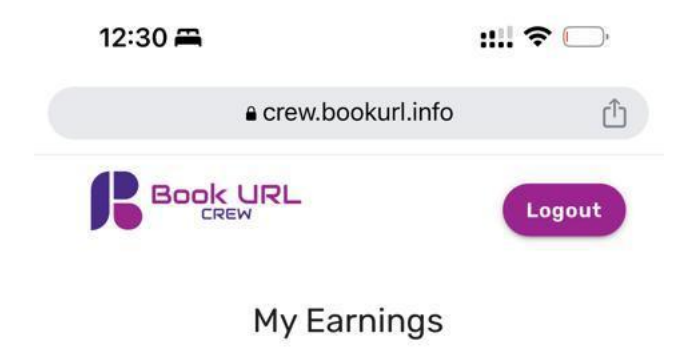

| Task ID      | Call ID       | Points | Date                |
|--------------|---------------|--------|---------------------|
| BC0000001    | 64b01bf3208df | 0      | 13-07-2023 21:20:01 |
| Total Earnin | gs: 0         |        |                     |

Note: 1 Point is equivant to 1 INR

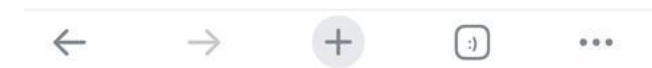

Fill your bank details without any mistakes, in **Bank details** tab in Dash board. You will be paid by Book URL 6<sup>th</sup> of every month to your registered bank account.

| 12:          | 31 📇          |                 | ::!! <del>?</del> | <b></b> , |
|--------------|---------------|-----------------|-------------------|-----------|
|              | ₿ C           | rew.bookurl.inf | 0                 | Û         |
| ß            | Book UF       | ۲L.             | Lo                | gout      |
|              | В             | ank Details     | 1                 |           |
| 8            | Account Nam   | ne              |                   | _         |
| Ē            | Account Num   | nber            |                   |           |
| C            | Confirm Acco  | ount Number     |                   |           |
| ĉ            | IFSC          |                 |                   |           |
|              | Invalid IFSC  |                 |                   |           |
|              | Dank Name     |                 |                   |           |
| ₽            | Branch        |                 |                   |           |
|              | (             | Update >        |                   |           |
| $\leftarrow$ | $\rightarrow$ | +               | (;)               | • • •     |